# Configurar regras locais personalizadas de Snort no Snort3 no FTD

## Contents

| Introdução                                                                             |
|----------------------------------------------------------------------------------------|
| Pré-requisitos                                                                         |
| Requisitos                                                                             |
| Componentes Utilizados                                                                 |
| nformações de Apoio                                                                    |
| Diagrama de Rede                                                                       |
| Configuração                                                                           |
| Método 1. Importar do Snort 2 para o Snort 3                                           |
| Etapa 1. Confirmar versão do Snort                                                     |
| Etapa 2. Crie ou edite uma regra de Snort local personalizada no Snort 2               |
| Etapa 3. Importar regras locais personalizadas de Snort 2 para Snort 3                 |
| Etapa 4. Acão da regra de alteração                                                    |
| Etapa 5. Confirmar Importação de Regra de Snort Local Personalizada                    |
| Etapa 6. Associar Política de Intrusão à Regra de Política de Controle de Acesso (ACP) |
| Passo 7. Implantar alterações                                                          |
| Método 2. Carregar um arguivo local                                                    |
| Etapa 1. Confirmar versão do Snort                                                     |
| Etapa 2. Crie uma regra de Snort local personalizada                                   |
| Etapa 3. Carregar a regra de Snort local personalizada                                 |
| Etapa 4. Ação da regra de alteração                                                    |
| Etapa 5. Confirmar upload da regra de Snort local personalizada                        |
| Etapa 6. Associar Política de Intrusão à Regra de Política de Controle de Acesso (ACP) |
| Passo 7. Implantar alterações                                                          |
| <u>Verificar</u>                                                                       |
| Etapa 1. Definir Conteúdo do Arquivo no Servidor HTTP                                  |
| Etapa 2. Solicitação HTTP inicial                                                      |
| Etapa 3. Confirmar evento de intrusão                                                  |
| Perguntas frequentes                                                                   |
| Troubleshooting                                                                        |
| Referência                                                                             |
|                                                                                        |

## Introdução

Este documento descreve o procedimento para configurar as Regras locais personalizadas de Snort no Snort3 no Firewall Threat Defense (FTD).

## Pré-requisitos

#### Requisitos

A Cisco recomenda que você tenha conhecimento destes tópicos:

- Cisco Firepower Management Center (FMC)
- Firewall Threat Defense (FTD)

#### **Componentes Utilizados**

As informações neste documento são baseadas nestas versões de software e hardware:

- Cisco Firepower Management Center para VMWare 7.4.1
- Cisco Firepower 2120 7.4.1

As informações neste documento foram criadas a partir de dispositivos em um ambiente de laboratório específico. Todos os dispositivos utilizados neste documento foram iniciados com uma configuração (padrão) inicial. Se a rede estiver ativa, certifique-se de que você entenda o impacto potencial de qualquer comando.

## Informações de Apoio

O suporte para Snort 3 em defesa contra ameaças com o centro de gerenciamento começa na versão 7.0. Para dispositivos novos e recriados da versão 7.0 e posterior, o Snort 3 é o mecanismo de inspeção padrão.

Este documento fornece um exemplo de como personalizar as regras do Snort para o Snort 3, bem como um exemplo prático de verificação. Especificamente, você é apresentado a configurar e verificar uma Política de intrusão com uma regra Snort personalizada para descartar pacotes HTTP que contenham uma determinada string (nome de usuário).

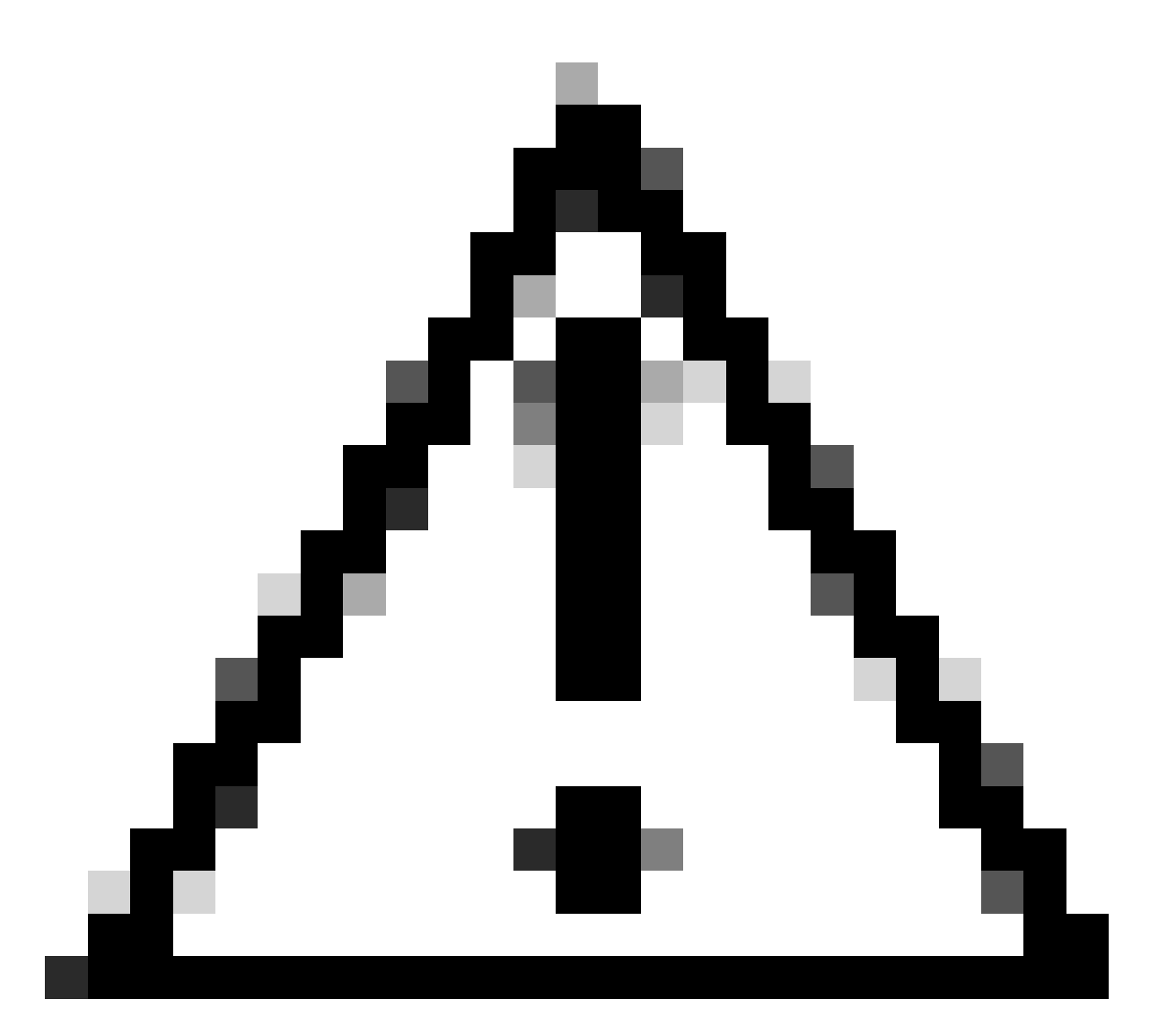

Cuidado: a criação de regras locais personalizadas de snort e o fornecimento de suporte a elas não faz parte da cobertura de suporte do TAC. Portanto, este documento pode ser usado apenas como referência e peça que você crie e gerencie essas regras personalizadas a seu próprio critério e responsabilidade.

## Diagrama de Rede

Este documento introduz a configuração e a verificação da regra de Snort local personalizada no Snort3 neste diagrama.

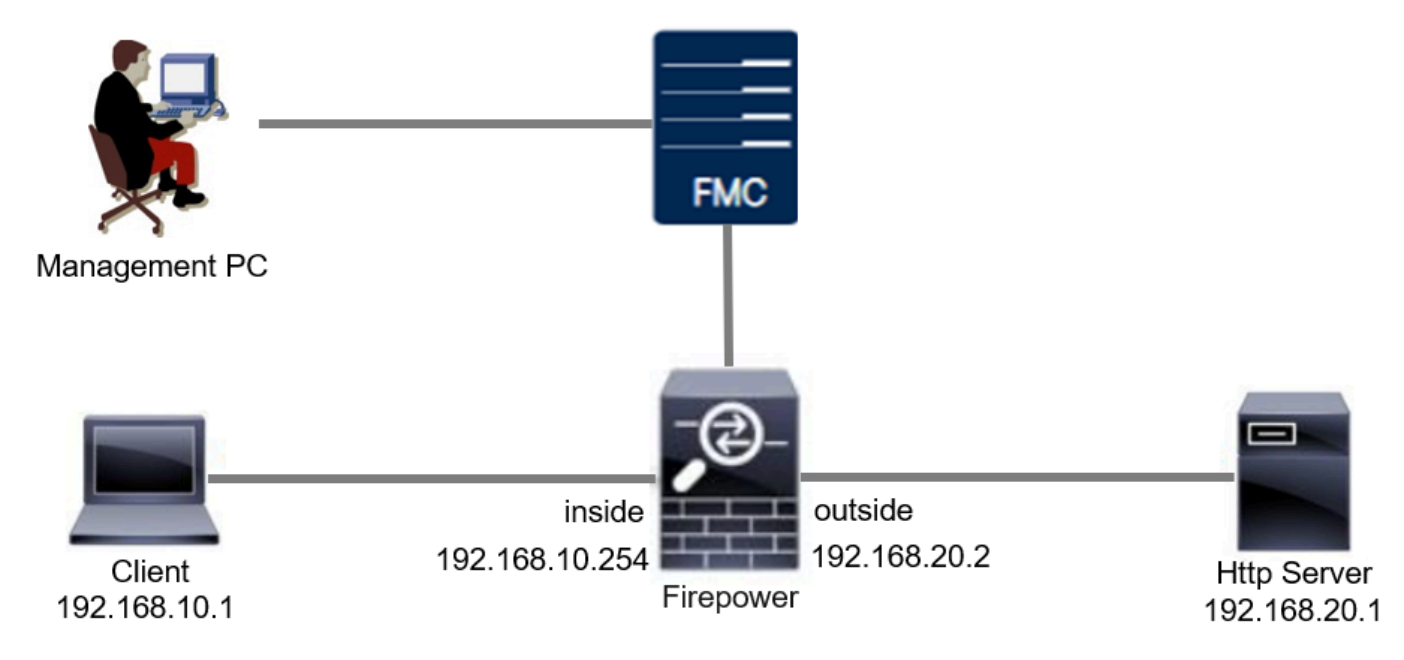

Diagrama de Rede

## Configuração

Esta é a configuração da Regra de Snort Local Personalizada para detectar e descartar pacotes de resposta HTTP contendo uma string específica (nome de usuário).

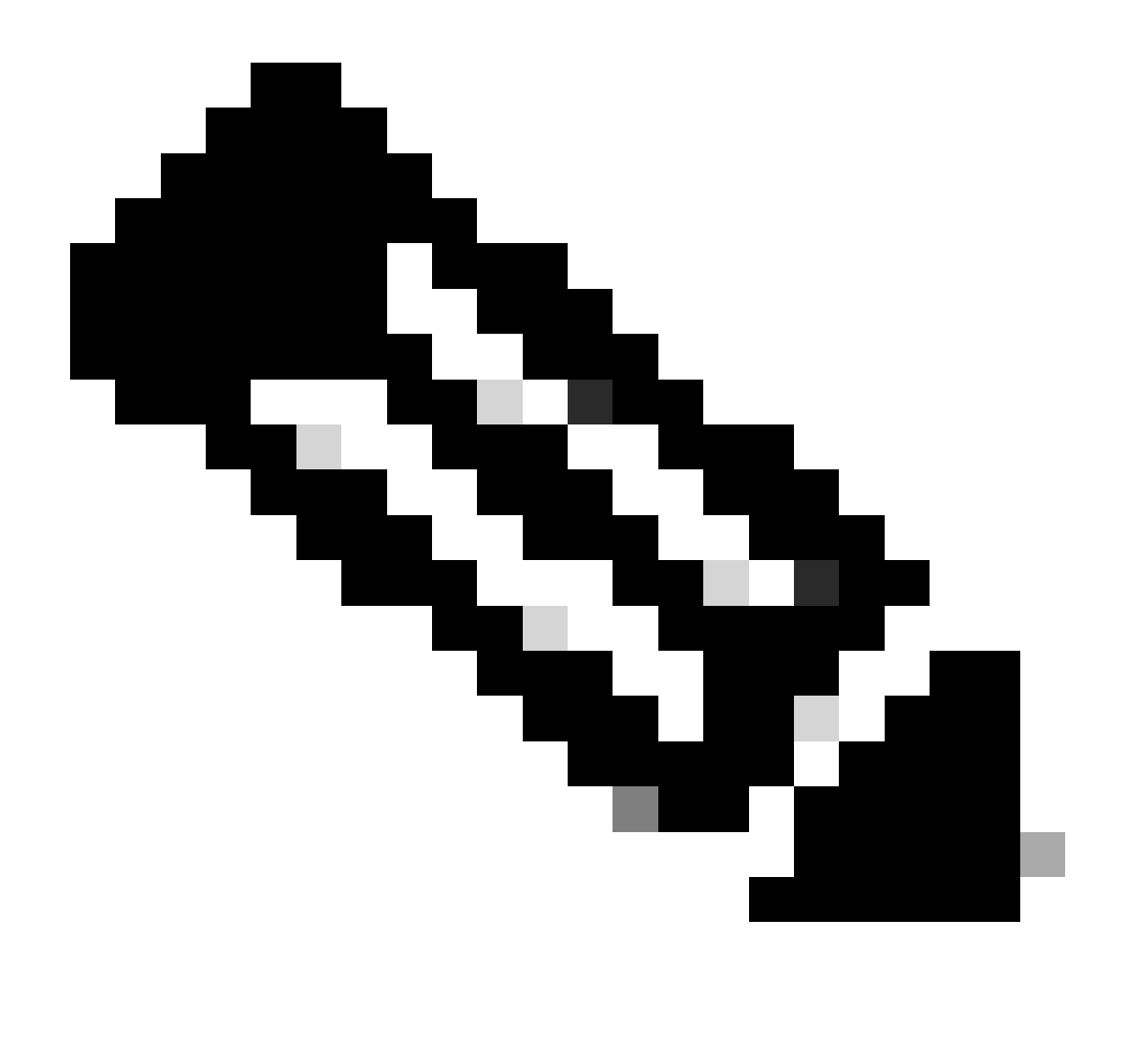

Observação: a partir de agora, não é possível adicionar regras locais personalizadas de snort na página Snort 3 All Rules na GUI do FMC. Você deve usar o método introduzido neste documento.

Método 1. Importar do Snort 2 para o Snort 3

Etapa 1. Confirmar a versão do Snort

Navegue até Dispositivos>Gerenciamento de dispositivos no FMC e clique em Devicetab. Confirme se a versão do Snort é Snort3.

| Firewall Management Center Overview                          | Analysis Policies D     | evices Obje | Deploy Q 💕 🌣            | admin v diab             | SECURE                |                      |           |
|--------------------------------------------------------------|-------------------------|-------------|-------------------------|--------------------------|-----------------------|----------------------|-----------|
| View By: Group                                               |                         |             |                         |                          |                       | Migrate   Deployment | t History |
| All (1) • Error (0) • Warning (0) • Offline (0) Collapse All | Normal (1) Deployment P | ending (0)  | Upgrade (0) Snort 3 (1) |                          | d                     | Search Device        | Add V     |
| Name                                                         | Model                   | Version     | Chassis                 | Licenses                 | Access Control Policy | Auto RollBack        |           |
| Ungrouped (1)                                                |                         |             |                         |                          |                       |                      |           |
| FPR2120_FT0 Snort 3     1.105.6.29 - Keelca                  | Firepower 2120 with FTD | 7.4.1       | N/A                     | Essentials, IPS (1 more) | acp-rule              | Q>                   | 1         |
|                                                              |                         |             |                         |                          |                       |                      |           |

Versão do Snort

Etapa 2. Crie ou edite uma regra de Snort local personalizada no Snort 2

Navegue até Objetos > Regras de intrusão > Snort 2 All Rules no FMC. Clique no botão Criar regra para adicionar uma regra de snort local personalizada ou Navegue até Objetos > Regras de intrusão > Snort 2 Todas as regras > Regras locais no FMC, clique no botão Editar para editar uma regra de snort local personalizada existente.

Para obter instruções sobre como criar Regras de Snort Local Personalizadas no Snort 2, consulte <u>Configurar Regras de Snort Local Personalizadas no Snort2 no FTD</u>.

Adicione uma nova Regra de Snort Local Personalizada conforme mostrado na imagem.

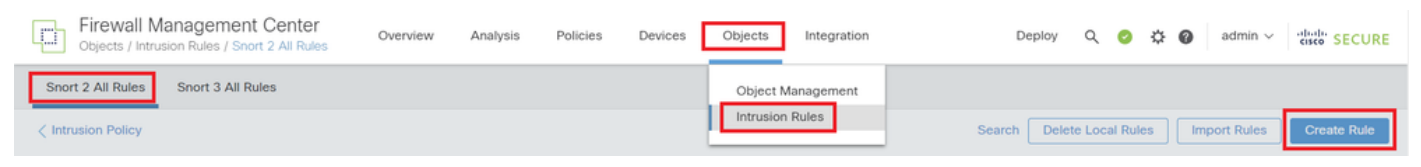

Adicionar uma nova regra personalizada

Edite uma Regra de Snort Local Personalizada existente conforme mostrado na imagem. Neste exemplo, edita uma regra personalizada existente.

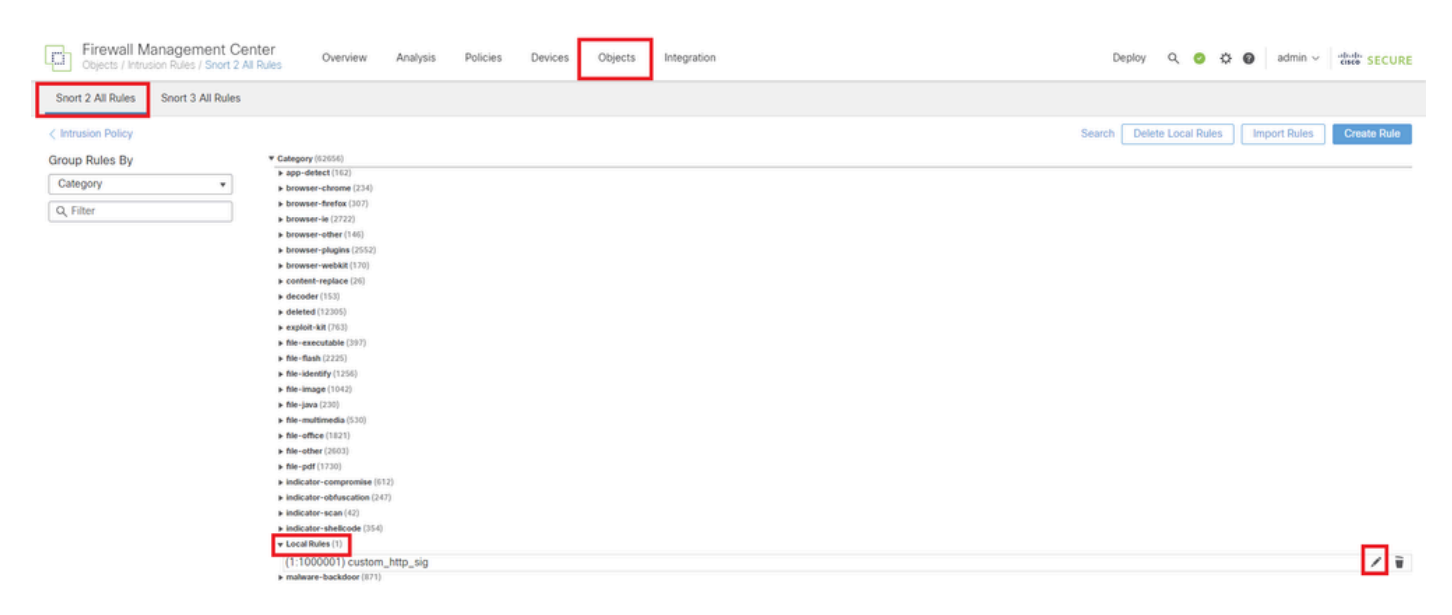

Editar uma regra personalizada existente

Digite as informações de assinatura para detectar pacotes HTTP contendo uma string específica

(nome de usuário).

- Mensagem : custom\_http\_sig
- Ação : alerta
- Protocolo : tcp
- fluxo : Estabelecido, Para o cliente
- conteúdo : nome de usuário (dados brutos)

| Firewall Management Center     Objects / Intrusion Rules / Create | w Analysis Policies Devices Objects Integration                                                                                                    | Deploy Q 🚱 🌣   | admin ~ dude SECURE                |
|-------------------------------------------------------------------|----------------------------------------------------------------------------------------------------|----------------|------------------------------------|
| Snort 2 All Rules                                                 |                                                                                                    |                | Search   Upload Update   Intrusion |
|                                                                   | Edit Rule 1:1000000:3  Message custom_http_sig  Classification Unknown Traffic Ear Classification Action alert Protocol tcp Direction Bidirectional  Source IPs any Destination IPs any Destination Port any Destination IPs any Destination Port on Source IPs any Case Insensitive Case Insensitive Case Insensitive Case Insensitive HTTP Raw UBI HTTP UR HTTP Raw UBI HTTP Raw UBI HTTP Raw UBI HTTP Status Message HTTP Status Message Use Fast Pattern Matcher Only Fast Pattern Matcher Offset and Length | (Rule Comment) |                                    |
| Inserir informações necessárias p                                 | ack  Add Option                                                                                                    | Save As New    |                                    |

#### Etapa 3. Importar regras locais personalizadas de Snort 2 para Snort 3

Navegue até Objects > Intrusion Rules > Snort 3 All Rules > All Rules no FMC, clique em Convert Snort 2 rules and Import na lista suspensa Tasks.

| view Analysis Polic          | ies Devices Objects Integration                                                                                   |                                                                                                    | Deploy Q 💰                                                                                                    | admin 🗸 🔹 secure                                                                                                    |
|------------------------------|----------------------------------------------------------------------------------------------------|----------------------------------------------------------------------------------------------------|----------------------------------------------------------------------------------------------------|----------------------------------------------------------------------------------------------------|
|                              |                                                                                                    |                                                                                                    |                                                                                                    |                                                                                                    |
|                              |                                                                                                    |                                                                                                    |                                                                                                    | Back To Top                                                                                                    |
| All Rules                    |                                                                                                    |                                                                                                    |                                                                                                    |                                                                                                    |
| All rules assigned to curren | at intrusion policy irrespective of rule group                                                                    |                                                                                                    |                                                                                                    |                                                                                                    |
| Rule Actions                 | ✓ ▼ Search by CVE, SID, Reference Info, or Re                                                                     | ule Message                                                                                                    |                                                                                                    | Tasks 🔻                                                                                                    |
| 50,094 rules                 |                                                                                                    |                                                                                                    |                                                                                                    | Upload Snort 3 rules                                                                                                    |
| GID:SID                      | Info                                                                                                    | Rule Action                                                                                                    | Assigned Groups                                                                                                    | Convert Snort 2 rules and import                                                                                                    |
| > 148:2 😭                    | (cip) CIP data is non-conforming to ODVA standard                                                                 | 🖉 Disable (Default) 🗸                                                                                                    | Builtins                                                                                                    | N Add Dule Crowns                                                                                                    |
| > 🗌 133:3 🖸                  | (dce_smb) SMB - bad SMB message type                                                                              | Ø Disable (Default)                                                                                                    | Builtins                                                                                                    | None To T                                                                                                    |
|                              | All Rules All rules All rules assigned to currer Rule Actions 50,094 rules all: all: all: all: all: all: all: all | Analysis     Policies     Devices     Objects     Integration       All Rules     All rules assigned to current intrusion policy irrespective of rule group       Rule Actions <ul> <li>Search by CVE, SID, Reference Info, or R</li> <li>50,094 rules</li> <li>Gib:SID</li> <li>Info</li> <li>148:2 [2]</li> <li>(clp) CIP data is non-conforming to ODVA standard</li> <li> <li>133:3 [2]</li> <li>(dce_semb) SMB - bad SMB message type</li> </li></ul> | Analysis       Policies       Devices       Objects       Integration         All Rules       All rules assigned to current intrusion policy irrespective of rule group       Rule Actions | Ail Rules       All Rules         All Rules       All rules assigned to current intrusion policy irrespective of rule group         Rule Actions |

Verifique a mensagem de aviso e clique em OK.

Convert Snort 2 rules and import

## The Snort 2 local rules are not auto-converted to the Snort 3 version, as Snort 3 rules are written differently compared to Snort 2 rules. This action will convert all Snort 2 local rules to Snort 3 rules. All the enabled rules per the Snort 2 version of the policy will be added into different groups and enabled in the corresponding Snort 3 version of the policy.

(2)

Mensagem de aviso

Navegue até Objects > Intrusion Rules > Snort 3 All Rules no FMC, clique em All Snort 2 Converted Global para confirmar a Custom Local Snort Rule importada.

| Cobjects / Intrusion Rules / Short 3 All Rules | Overview Analysis Policies    | Devices Objects Integr                | ration                                        | Deploy Q 💕                | 🔅 🔞 admin 🗸         | ensee SECURE |
|------------------------------------------------|-------------------------------|---------------------------------------|-----------------------------------------------|---------------------------|---------------------|--------------|
| Snort 2 All Rules Snort 3 All Rules            |                               |                                       |                                               |                           |                     |              |
| < Intrusion Policy                             |                               |                                       |                                               |                           |                     | Back To Top  |
| All Rules                                      | Local Rules / All Snort 2 C   | Converted Global                      |                                               |                           |                     |              |
| <ul> <li>Local Rules (1 group)</li> </ul>      | Description Group created for | or custom rules enabled in snort 2 ve | ersion                                        |                           |                     |              |
| All Snort 2 Converted Global                   | ₹0 Rule Actions ✓             | Search by CVE, SID, Reference         | Info, or Rule Message                         |                           |                     | Tasks 🔻      |
| > MITRE (1 group)                              | 0                             |                                       |                                               | 1                         |                     |              |
| > Rule Categories (9 groups)                   | 0                             |                                       | The custom rules were successfully imported x |                           |                     |              |
|                                                | GID:SID Info                  | ,<br>,                                | Rule Action                                   | Assigned Groups           | Alert Configuration |              |
|                                                | > _ 2000:1000000 cus          | stom_http_sig                         | Obisable (Default)                            | All Snort 2 Converted Glo | None                | /1           |

Confirmar Regra Personalizada Importada

#### Etapa 4. Ação da regra de alteração

Clique em Por política de intrusão de acordo com a Ação da regra da regra personalizada de destino.

| þ       | Firewall Management Center<br>Objects / Intrusion Rules / Snort 3 All Rules | Overvi | iew Analysis Policies        | Devices Objects               | Integration          |                                       |               | Deploy Q 🚱                | \$ <b>0</b> a    | Imin ~ diale SECURE |
|---------|-----------------------------------------------------------------------------|--------|------------------------------|-------------------------------|----------------------|---------------------------------------|---------------|---------------------------|------------------|---------------------|
| Snor    | 2 All Rules Snort 3 All Rules                                               |        |                              |                               |                      |                                       |               |                           |                  |                     |
| < Intru | ion Policy                                                                  |        |                              |                               |                      |                                       |               |                           |                  | Back To Top         |
|         | All Rules                                                                   |        | Local Rules / All Snort 2 C  | onverted Global               |                      |                                       |               |                           |                  |                     |
| ~       | Local Rules (1 group)                                                       | 0      | Description Group created fo | or custom rules enabled in sn | ort 2 version        |                                       |               |                           |                  |                     |
|         | All Sport 2 Converted Global                                                | 120    | Rule Actions                 | T Search by CVE, SID, Ref     | erence Info, or Rule | Message                               |               |                           |                  | Tasks 🔻             |
|         | All Short 2 Converted Global                                                |        | 1 rule                       |                               |                      |                                       |               |                           |                  |                     |
| >       | MITRE (1 group)                                                             | 0      |                              |                               | The cus              | om rules were successful              | ly imported X |                           |                  |                     |
| >       | Rule Categories (9 groups)                                                  | 0      |                              |                               |                      |                                       | ,             |                           |                  |                     |
|         |                                                                             |        | GID:SID Info                 |                               |                      | Rule Action                           |               | Assigned Groups           | Alert Configural | tion                |
|         |                                                                             |        | > _ 2000:1000000 cust        | orn_http_sig                  |                      | 🖉 Disable (Default) 🗸                 | (Overridden)  | All Snort 2 Converted Glo | None             | /1                  |
|         |                                                                             |        |                              |                               |                      | O Block                               |               |                           |                  |                     |
|         |                                                                             |        |                              |                               |                      | Alert                                 |               |                           |                  |                     |
|         |                                                                             |        |                              |                               |                      | Rewrite                               |               |                           |                  |                     |
|         |                                                                             |        |                              |                               |                      | Pass                                  |               |                           |                  |                     |
|         |                                                                             |        |                              |                               |                      | CREject                               |               |                           |                  |                     |
|         |                                                                             |        |                              |                               |                      | Ø Disable (Default)                   |               |                           |                  |                     |
|         |                                                                             |        |                              |                               |                      | <ul> <li>Revert to default</li> </ul> |               |                           |                  |                     |
|         |                                                                             |        |                              |                               |                      | Per Intrusion Policy                  |               |                           |                  |                     |

Ação da regra de alteração

Na tela Editar ação da regra, digite as informações para a política e ação da regra.

- Política : snort\_test
- Ação da regra : BLOQUEAR

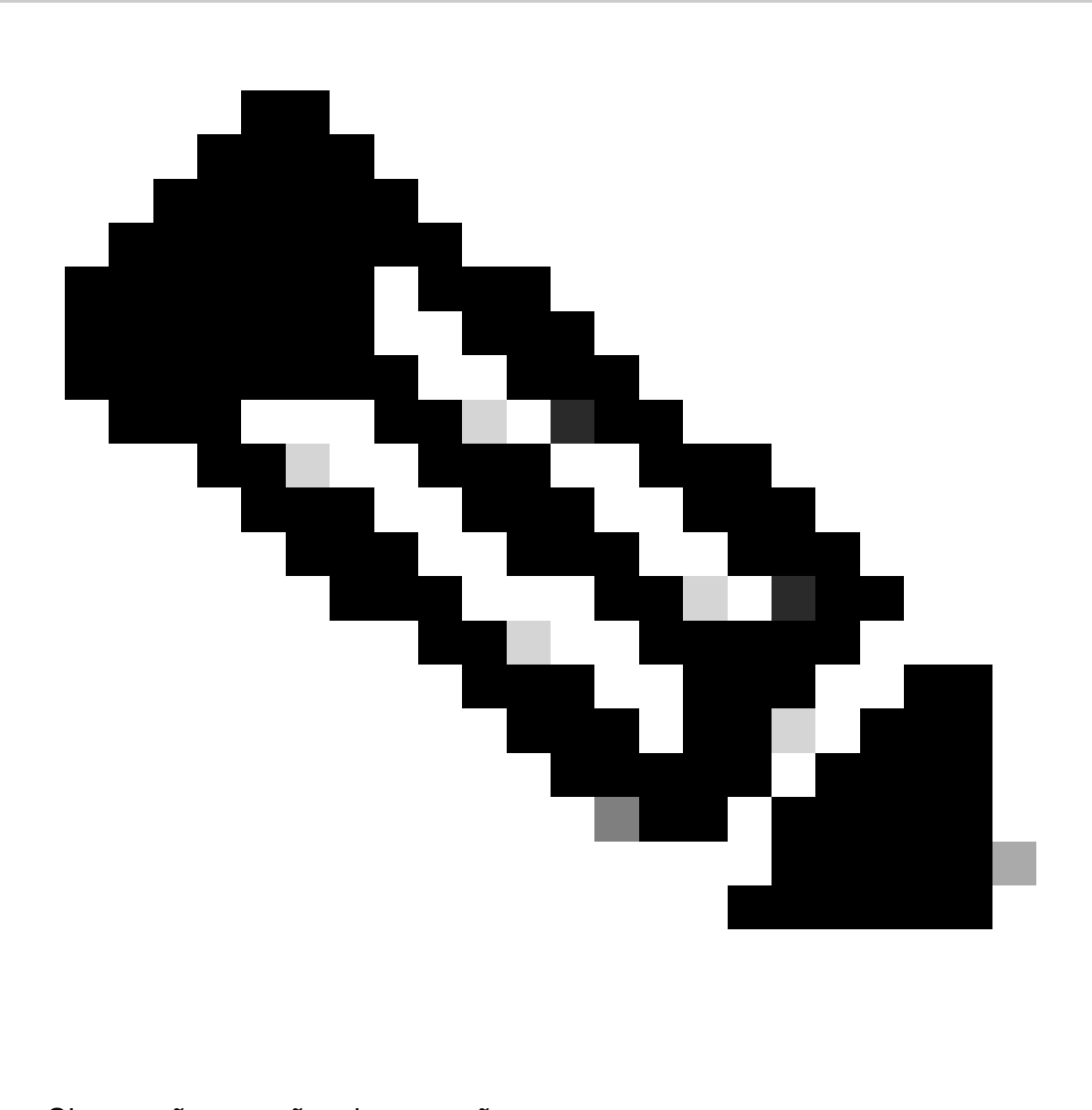

Observação: as ações de regra são:

Bloquear— Gera evento, bloqueia o pacote correspondente atual e todos os pacotes subsequentes nesta conexão.

Alerta— Gera somente eventos para o pacote correspondente e não descarta o pacote ou a conexão.

Regravação— Gera evento e sobregrava o conteúdo do pacote com base na opção de substituição da regra.

Aprovado— Nenhum evento é gerado, permite que o pacote passe sem avaliação adicional por quaisquer regras de Snort subsequentes.

Eliminação— Gera evento, elimina o pacote correspondente e não bloqueia mais tráfego nesta conexão.

Rejeitar— Gera evento, descarta o pacote correspondente, bloqueia mais tráfego nesta conexão e envia a reinicialização do TCP se for um protocolo TCP para os hosts origem e

destino.

Desabilitar — Não corresponde o tráfego desta regra. Nenhum evento é gerado.

Padrão — Reverte para a ação padrão do sistema.

| Edit Rule Action                           | 0 |
|--------------------------------------------|---|
| 2000:100 custom_http_sig                   | Í |
| All Policies     Per Intrusion Policy      |   |
| Policy Rule Action                         |   |
| snort_test $\checkmark$ BLOCK $\checkmark$ |   |
| Add Another                                |   |
| Comments (optional)                        | 1 |
| Provide a reason to change if applicable   |   |
| Cancel Save                                |   |

Ação Editar regra

#### Etapa 5. Confirmar Importação de Regra de Snort Local Personalizada

Navegue para Policies > Intrusion Policies no FMC, clique em Snort 3 Version correspondente à Intrusion Policy de destino na linha.

| Firewall Management Center<br>Policies / Access Control / Intrusion / Intrusion Policies | Overview Analy                     | sis Policies | Devices   | Objects                                                                 | Integration | Deploy | ۹                 | ¢°       | ° 0           | admin $\lor$ | cisco SE | ECURE |  |
|------------------------------------------------------------------------------------------|------------------------------------|--------------|-----------|-------------------------------------------------------------------------|-------------|--------|-------------------|----------|---------------|--------------|----------|-------|--|
| Intrusion Policies Network Analysis Policies                                             |                                    |              |           |                                                                         |             |        |                   |          |               |              |          |       |  |
| Hide Snort 3 Sync status 🌒 🔍 Search by Intrusion Poli                                    |                                    | All IPS Rule | s IPS Map | oping 📵                                                                 |             | Compar | e Policies        | Create P | Policy        |              |          |       |  |
| Intrusion Policy Description                                                             | Description Base Policy            |              |           |                                                                         |             |        | Usage Information |          |               |              |          |       |  |
| snort_test<br>→ Snort 3 is in type with Snort 2. 2024-01-12                              | Balanced Security and Connectivity |              |           | 1 Access Control Policy<br>No Zero Trust Application Policy<br>1 Device |             |        | 2 Vers            | ion      | Snort 3 Versi | on 🖊 🖬       | 1        |       |  |

Confirmar Regra Personalizada Importada

Clique em Local Rules > All Snort 2 Converted Global para verificar os detalhes da Custom Local Snort Rule.

| Firewall Management Center<br>Policies / Access Control / Intrusion / Intrusion Policie                      | Overview Analysis                                            | Policies Devices                                               | Objects Integration                                   | Deploy                     | Q 🗳 🌣 🝘 admin                                         | v diale SECURE                                  |
|----------------------------------------------------------------------------------------------------|--------------------------------------------------------------|----------------------------------------------------------------|-------------------------------------------------------|----------------------------|-------------------------------------------------------|-------------------------------------------------|
| A Policies / Intrusion / snort_test      Base Balanced Security and     Policy: Connectivity      Mode: Pre- | evention v                                                   | V                                                              | Use                                                   | d by: 1 Access Control     | Policy   No Zero Trust Applicati<br>Active Rules 9811 | on Policy   1 Device<br>Alert 478<br>Block 9333 |
| Base Policy $\rightarrow$ Group Overrides $\rightarrow$                                                      | Recommendations Not in us                                    | se → Rule Ov                                                   | strides Summ                                          | ary                        |                                                       |                                                 |
| Rule Overrides Ø                                                                                             |                                                              |                                                                |                                                       |                            |                                                       | Back To Top                                     |
| 103 items All X V                                                                                            | Local Rules / All Snort 2 Co<br>Description Group created fo | onverted Global<br>r custom rules enabled in sn                | ort 2 version                                         |                            |                                                       | Include                                         |
| All Ruids                                                                                                    | Rule Action                                                  | Y Search by CVE, SID, F                                        | teference Info, or Rule Messa                         | ge                         |                                                       |                                                 |
| Overriden Rules                                                                                              | 1 rule                                                       | Presets: Alert (0)   Blo                                       | ck(1)   Disabled(0)   Ove                             | rridden (1)   Advanced F   | ilters                                                |                                                 |
| > MITRE (1 group)                                                                                            | GID:SID Rule Details                                         | R                                                              | Ile Action                                            | Set By                     | Assigned Groups                                       |                                                 |
| <ul> <li>Local Rules (1 group)</li> </ul>                                                                    | 2000:10 custom_http                                          | p_sig                                                          | Block 🗸 🗸                                             | Rule Override              | All Snort 2 Conve                                     | rte 🖊 🗭                                         |
| All Snort 2 Converted<br>Global                                                                              | ale                                                          | ert tcp any any <> any any ( :<br>sg:"custom_http_sig"; classt | sid:1000000; gid:2000; flow:<br>ype:unknown; rev:3; ) | established,to_client; raw | v_data; content:"username";                           | _                                               |
| > Rule Categories (9 groups)                                                                                 |                                                              |                                                                |                                                       |                            |                                                       |                                                 |

Confirmar Regra Personalizada Importada

#### Etapa 6. Associar Política de Intrusão à Regra de Política de Controle de Acesso (ACP)

#### Navegue paraPolicies>Access Control FMC, associe Intrusion Policy ao ACP.

| 1 Cliting Rule <b>ftd_acp</b>                        |                                                                                                    | Mandatory 🛛 🗙       |
|------------------------------------------------------|----------------------------------------------------------------------------------------------------|---------------------|
| Name ftd_acp                                         | V Degging ON Time Range None                                                                                                    | V Rule Enabled      |
| Intrusion Pol                                        | y snort_test X V Default-Set X V File Policy                                                                                                  | None 🗸              |
| Q Zones (2) Networks Ports Applications 🛆 Users URLs | Dynamic Attributes VLAN Tags                                                                                                    |                     |
| Q Search Security Zone Objects Showing 2 out of 2    | Selected Sources: 1 Selected Destinations                                                                                                    | and Applications: 1 |
| the inside_zone (Routed Security Zone)               | Collapse All Remove All Collapse All                                                                                                    | Remove All          |
| doutside_zone (Routed Security Zone)                 | ZONE <ul> <li>1 Object</li> <li>1 object</li> <li>1 object</li> <li>1 object</li> <li>1 object</li> <li>1 object</li> <li>1 object</li> </ul> | de_zone             |
|                                                      |                                                                                                    |                     |

Associar à Regra de ACP

#### Passo 7. Implantar alterações

#### Implante as alterações no FTD.

| Firewall Management Center Overview Policies / Access Control / Policy Editor Overview                                | Analysis Policies | Devices | Objects | Integration |   | Deploy          | ९ 🛯 🌣 🚱            | admin v de   | to SECURE |
|----------------------------------------------------------------------------------------------------|-------------------|---------|---------|-------------|---|-----------------|--------------------|--------------|-----------|
| Return to Access Control Policy Management     acp-rule                                                               |                   |         |         |             | ٩ | Advanced Deploy | A 🗌 Ignore warning | B Deploy All | Legacy UI |
| Tacp=rule      Access → OPechter Rules → ODecryption → OSecurity Intelligence → OIdentity → OAccess Control     OMore |                   |         |         |             |   | FTD             | Ready for Dep      | ployment     | 1 device  |

Implantar alterações

#### Método 2. Carregar um arquivo local

Etapa 1. Confirmar versão do Snort

O mesmo que na etapa 1 do método 1.

Etapa 2. Crie uma regra de Snort local personalizada

Crie manualmente uma Regra de Snort Local Personalizada e salve-a em um arquivo local chamado custom-rules.txt.

alert tcp any any <> any any ( sid:1000000; flow:established,to\_client; raw\_data; content:"username"; m

Etapa 3. Carregar a regra de Snort local personalizada

Navegue até Objects > Intrusion Rules > Snort 3 All Rules > All Rules no FMC, clique em Upload Snort 3 rules na lista suspensa Tasks.

| Firewall Management Center<br>Objects / Intrusion Rules / Snort 3 All Rules | Overv | iew      | Analysis      | Policies        | Devices            | Objects        | Integration          |                         |      | Deploy      | ۹ | 6  | 3 Ø                | admin $\checkmark$                 | cisco SECUI | RE  |
|-----------------------------------------------------------------------------|-------|----------|---------------|-----------------|--------------------|----------------|----------------------|-------------------------|------|-------------|---|----|--------------------|------------------------------------|-------------|-----|
| Snort 2 All Rules                                                           |       |          |               |                 |                    |                |                      |                         |      |             |   |    |                    |                                    |             |     |
| < Intrusion Policy                                                          |       |          |               |                 |                    |                |                      |                         |      |             |   |    |                    |                                    | Back To 1   | Гор |
| All Rules                                                                   |       | All R    | ules          |                 |                    |                |                      |                         |      |             |   |    |                    |                                    |             |     |
| <ul> <li>Local Rules (1 group)</li> </ul>                                   | 0     | All rule | s assigned to | o current intri | usion policy irre  | spective of ru | ule group            |                         |      |             |   |    |                    |                                    |             | 4   |
| All Snort 2 Converted Global                                                | 0     | Rule /   | Actions       | $\sim$          | Y Search by        | CVE, SID, Re   | ference Info, or Rul | e Message               |      |             |   |    | Labord             | Coost 2 mins                       | Tasks 🔻     | 1   |
| <ul> <li>MITRE (1 group)</li> </ul>                                         | 0     | 00,034   | GID:SID       | Info            | 5                  |                |                      | Rule Action             | Assi | gned Groups |   | A  | Convert            | Short 3 rules<br>t Snort 2 rules a | nd import   |     |
| <ul> <li>ATT&amp;CK Framework (1 group)</li> </ul>                          | 0     | •        | ) 148:2 📑     | (cip            | o) CIP data is nor | -conforming    | to ODVA standard     | 🖉 Disable (Default) 🗸 🗸 | Buit | ins         |   | N  | Convert<br>Add Ru' | t Snort 2 rules a<br>le Groups     | nd download | *   |
| > Enterprise (13 groups)                                                    | 0     | •        | ) 133:3 🗹     | (dc             | e_smb) SMB - b     | ad SMB mess    | age type             | 🖉 Disable (Default) 🗸 🗸 | Buit | ins         |   | No | ne                 |                                    | ¶⊒ <u>च</u> | 1   |

Carregar Regra Personalizada

Na tela Adicionar regras personalizadas, arraste e solte o arquivo local custom-rules.txt, selecione os Grupos de regras e a Ação apropriada (Mesclar regras neste exemplo) e clique no botão Avançar.

| Add Custom Rules | Add Custom Rules                                                                                                    |
|------------------|----------------------------------------------------------------------------------------------------|
| Add Custom Rules | Add Custom Rules      File Name      Custom-rules.txt     Replace File      Associate Rules to Rule Groups      1 Selected      Search      All Snort 2 Converted Global      Create New Custom Rule Group      Choose the appropriate action.      Merge Rules      Merge Rules      Merge any extra rules with the existing rules in the rule group.      Replace all rules in the group with file contents      Replaces the rules which are already present in a custom intrusion rule group with the |
|                  | Cancel Next                                                                                                    |

Confirme se o arquivo de regras local foi carregado com êxito.

| Add Custom Rules           |      | 0        |
|----------------------------|------|----------|
| Summary                    |      | <u>م</u> |
| 2000:1000000               |      |          |
| Download the summary file. |      | -        |
|                            | Back | Finish   |

Confirmar resultado do upload

Navegue para Objects > Intrusion Rules > Snort 3 All Rules no FMC, clique em All Snort 2 Converted Global para confirmar a regra de snort local personalizada carregada.

| Coljects / Intrusion Rules / Snort 3 All Rules     | view Analysis Policie:  | s Devices Objects Integration                                 |                                           | Deploy Q 💕                 | admin 🗸              | cisco SECURE |
|----------------------------------------------------|-------------------------|---------------------------------------------------------------|-------------------------------------------|----------------------------|----------------------|--------------|
| Snort 2 All Rules Snort 3 All Rules                |                         |                                                               |                                           |                            |                      |              |
| < Intrusion Policy                                 |                         |                                                               |                                           |                            |                      | Back To Top  |
| All Rules                                          | Local Rules / All Snort | 2 Converted Global                                            |                                           |                            |                      |              |
| <ul> <li>Local Rules (1 group)</li> </ul>          | Description Group creat | ed for custom rules enabled in snort 2 version                |                                           |                            |                      |              |
| All Snort 2 Converted Global                       | Rule Actions V          | <ul> <li>Search by CVE, SID, Reference Info, or Ru</li> </ul> | le Message                                |                            |                      | Tasks 🔻      |
| <ul> <li>MITRE (1 group)</li> </ul>                | GID:SID                 | Info                                                          | Rule Action                               | Assigned Groups            | Alert Configuration  |              |
| <ul> <li>ATT&amp;CK Framework (1 group)</li> </ul> | ✓ □ 2000:1000000        | custom_http_sig                                               | 🖉 Disable (Default) 🗠                     | All Snort 2 Converted Glo  | None                 | 11           |
| > Enterprise (13 groups)                           |                         | alert tcp any any <> any any ( sid:1000000; gid:              | 2000; flow:established,to_client; raw_dat | a; content:"username"; msg | g:"custom_http_sig"; |              |
| > Rule Categories (9 groups)                       |                         | classtype:unknown; rev:3; )                                   |                                           |                            |                      |              |

Detalhes da regra personalizada

Etapa 4. Ação da regra de alteração

O mesmo que na etapa 4 do método 1.

Etapa 5. Confirmar upload da regra de Snort local personalizada

O mesmo que na etapa 5 do método 1.

Etapa 6. Associar Política de Intrusão à Regra de Política de Controle de Acesso (ACP)

O mesmo que na etapa 6 do método 1.

Passo 7. Implantar alterações

O mesmo que na etapa 7 do método 1.

### Verificar

Etapa 1. Definir Conteúdo do Arquivo no Servidor HTTP

Defina o conteúdo do arquivo test.txt no lado do servidor HTTP como nome de usuário.

Etapa 2. Solicitação HTTP inicial

Acesse o Servidor HTTP (192.168.20.1/test.txt) a partir do navegador do cliente (192.168.10.1) e confirme se a comunicação HTTP está bloqueada.

| ) 192.168.20.1                       | ×                     | +     |  |  |  | <u> </u> | ٥ | × |
|--------------------------------------|-----------------------|-------|--|--|--|----------|---|---|
| $\leftrightarrow \rightarrow \times$ | (i) 192.168.20.1/test | t.txt |  |  |  | ☆        | θ | ÷ |
|                                      |                       |       |  |  |  |          |   |   |
|                                      |                       |       |  |  |  |          |   |   |
|                                      |                       |       |  |  |  |          |   |   |

Solicitação HTTP inicial

Etapa 3. Confirmar evento de intrusão

끱

Navegue até Analysis>Intrusions>Events no FMC, confirme se o evento de intrusão é gerado pela regra de Snort local personalizada.

| Firewall Management C<br>Analysis / Intrusions / Events                         | enter          | verview A             | nalysis Policie  | es Devices | Objects Ir       | ntegration    |                                 |                                      |                 | Dep        | play Q 🥝        | 🔅 🕜 adm            | in v cisco SEC   | CURE    |
|---------------------------------------------------------------------------------|----------------|-----------------------|------------------|------------|------------------|---------------|---------------------------------|--------------------------------------|-----------------|------------|-----------------|--------------------|------------------|---------|
|                                                                                 |                |                       |                  |            |                  |               | Bookmark This                   | Page   Reportin                      | g   Dashbo      | ard   View | Bookmarks   Sea | arch Predefined    | I Searches       | ٠       |
| Events By Priority and C                                                        | lassificatior  | 1 (switch workflow)   | 1                |            |                  |               |                                 |                                      |                 |            | 11 202/         | 4-04-06 13:26:03   | - 2024-04-06 14  | 31-12   |
| No Search Constraints (Edit Search)<br>Drilldown of Event, Priority, and Classi | fication Table | View of Events        | Packets          |            |                  |               |                                 |                                      |                 |            | 11 202-         | 104-00 13.20.03    | Expa             | inding  |
| Jump to                                                                         |                |                       |                  |            |                  |               |                                 |                                      |                 |            |                 |                    |                  |         |
| Time × Priori                                                                   | y X Impact X   | Inline<br>Result X Re | ason X Source IP | x Source x | Destination IP X | Destination x | Source<br>Port / ICMP X<br>Type | Destination<br>Port / ICMP X<br>Code | SSL<br>Status X | VLAN x     | Message X       |                    | Classification X | General |
| ▼ 2024-04-06 14:30:48 low                                                       | O Unknown      | Block                 | - 192.16         | 58.20.1    | 192.168.10.1     |               | 80 (http) / tcp                 | 50103 / tcp                          |                 |            | custom_http_si  | g (2000:1000000:3) | Unknown Traffic  | Standa  |

Evento de intrusão

Clique em Packetstab, confirme os detalhes do evento de intrusão.

| Firewall Manage<br>Analysis / Intrusions / E | Iment Center Overview Analysis Policies Devices Objects Integration                                                                                                    | Deploy Q 📀 🌣                        | admin ~ the secure                |
|----------------------------------------------|----------------------------------------------------------------------------------------------------|-------------------------------------|-----------------------------------|
|                                              | Bookmark This Page   Reporting                                                                                                    | Dashboard   View Bookmarks   Search | Predefined Searches *             |
| Events By Priority                           | and Classification Institutionations                                                                                                    | II 2024-04                          | 06 13:26:03 - 2024-04-06 14:32:46 |
| No Search Constraints (Edit S                | earch)                                                                                                    |                                     |                                   |
| Drilldown of Event, Priority,                | and Classification Table View of Events Packets                                                                                                    |                                     |                                   |
| Event Information<br>Message<br>Time         | custom_http_sig (2000:1000000:3)<br>2024-04-06 14:31:26                                                                                                    |                                     |                                   |
| Classification                               | Unknown Traffic                                                                                                    |                                     |                                   |
| Incress Security Zone                        | Iow                                                                                                    |                                     |                                   |
| Egress Security Zone                         | Josho Long                                                                                                    |                                     |                                   |
| Device                                       | FPR2120_FTD                                                                                                    |                                     |                                   |
| Ingress Interface                            | outside                                                                                                    |                                     |                                   |
| Egress Interface                             | inside                                                                                                    |                                     |                                   |
| Source IP                                    | 192.168.20.1                                                                                                    |                                     |                                   |
| Source Port / ICMP Type                      | 80 (http) / tcp                                                                                                    |                                     |                                   |
| Destination IP                               | 192.168.10.1                                                                                                    |                                     |                                   |
| Destination Port / ICMP Code                 | 50105 / tcp                                                                                                    |                                     |                                   |
| HTTP Hostname                                | 192.168.20.1                                                                                                    |                                     |                                   |
| HTTP URI                                     | /rest.bit                                                                                                    |                                     |                                   |
| Intrusion Policy                             | short_test                                                                                                    |                                     |                                   |
| Access Control Policy                        | acp-rue                                                                                                    |                                     |                                   |
| Process Control Rule                         | nogov<br>Jast is an an () an an () is is 100000 sid-2000: Elecatablished is client: sa dia: cotent:"usersea": es:"cuten bis cli": clastumeusement cut0; )                                                                                                    | 1                                   |                                   |
| ► Actions                                    | and of an an one of the second for the second control of the second control of the second of the second of the second second s | 1                                   |                                   |

Detalhes do evento de intrusão

## Perguntas frequentes

P : Qual das alternativas a seguir é recomendável, Snort 2 ou Snort 3 ?

R: Comparado ao Snort 2, o Snort 3 oferece velocidades de processamento aprimoradas e novos recursos, tornando-o a opção mais recomendada.

P: Após a atualização de uma versão do FTD anterior à 7.0 para uma versão 7.0 ou posterior, a versão do Snort é atualizada automaticamente para o Snort 3 ?

R: Não, o motor de inspeção permanece no Snort 2. Para usar o Snort 3 após a atualização, você deve habilitá-lo explicitamente. Observe que o Snort 2 está planejado para ser substituído em uma versão futura e é altamente recomendável parar de usá-lo agora.

P: No Snort 3, é possível editar uma regra personalizada existente? R: Não, você não pode editá-lo. Para editar uma regra personalizada específica, você deve

excluir a regra relevante e recriá-la.

## Troubleshooting

**Execute** system support trace o comando para confirmar o comportamento no FTD. Neste exemplo, o tráfego HTTP é bloqueado pela regra IPS (2000:1000000:3).

<#root>

>

system support trace

```
Enable firewall-engine-debug too? [n]: y
Please specify an IP protocol: tcp
Please specify a client IP address: 192.168.10.1
```

Please specify a client port: Please specify a server IP address: 192.168.20.1 Please specify a server port: 192.168.10.1 50104 -> 192.168.20.1 80 6 AS=0 ID=4 GR=1-1 Firewall: allow rule, ' ftd\_acp ', allow 192.168.20.1 80 -> 192.168.10.1 50103 6 AS=0 ID=4 GR=1-1 Event : 2000:1000000:3 , Action block 192.168.20.1 80 -> 192.168.10.1 50103 6 AS=0 ID=4 GR=1-1 Verdict: blacklist 192.168.20.1 80 -> 192.168.10.1 50103 6 AS=0 ID=4 GR=1-1 Verdict: blacklist 192.168.20.1 80 -> 192.168.10.1 50103 6 AS=0 ID=4 GR=1-1 Verdict: blacklist 192.168.20.1 80 -> 192.168.10.1 50103 6 AS=0 ID=4 GR=1-1 Verdict: blacklist 192.168.20.1 80 -> 192.168.10.1 50103 6 AS=0 ID=4 GR=1-1 Verdict: blacklist 192.168.20.1 80 -> 192.168.10.1 50103 6 AS=0 ID=4 GR=1-1 Verdict: blacklist 192.168.20.1 80 -> 192.168.10.1 50103 6 AS=0 ID=4 GR=1-1 Verdict: blacklist

Referência

Guia de configuração do Cisco Secure Firewall Management Center Snort 3

#### Sobre esta tradução

A Cisco traduziu este documento com a ajuda de tecnologias de tradução automática e humana para oferecer conteúdo de suporte aos seus usuários no seu próprio idioma, independentemente da localização.

Observe que mesmo a melhor tradução automática não será tão precisa quanto as realizadas por um tradutor profissional.

A Cisco Systems, Inc. não se responsabiliza pela precisão destas traduções e recomenda que o documento original em inglês (link fornecido) seja sempre consultado.